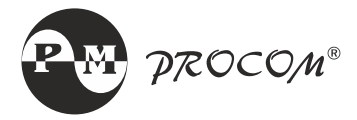

# OPERATING INSTRUCTIONS ECON-F

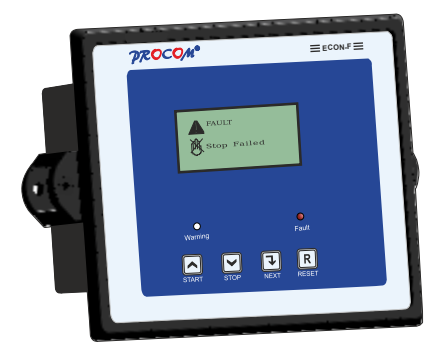

Installation Guide

### INDEX

- 1. Introduction
- 2. Protection, Supervision Salient features
- 3. Digital Output
- 4. Digital Input
- 5. Indication
- 6. Front Panel Switch
- 7. Setting Procedure
- 8. Technical Specification
- 9. Model Selection
- 10. Wiring Diagram
- 11. Analog Channel Data
- 12. Dimensional Drawing

# 1.0 Introduction

- ECON- F is an Engine Control / Protection Unit for engines used for NON DG applications.
- The controller can measure signals from either MPU or charging alternator to calculate RPM.
- ECON provide choice of Varity of sensor selection from predefined selection chart.
- In critical operation it is possible to disable or debar tripping of engine via an external digital input.
- 128x64 pixel graphical display enhance convenience in configuration of controller.

# 2.0 Protection, Supervision Salient Features

### Protection

- Low Lube Oil Pressure(LLOP)
- High Water Temp. (HWT)
- Oil Temp.
- Emergency off
- Fuel level
- Charging Alternator Fail/V-Belt failure

#### **Display and Measurement**

- Battery Voltage
- Engine Run Hour
- RPM
- Water Temp in degree centigrade
- Fuel level in %
- Oil Temp in degree centigrade
- Service Hour

### 3.0 Digital Output

Eight digital output (seven negative and one positive) are available, four output contacts programmable.

- Start/Crank (Battery Negative)
- Charging Alternator (Battery positive)
- Solenoid (Battery Negative)
- Annunciation 1 (Battery Negative)
- Annunciation 2 (Battery Negative)
- Annunciation 3 (Battery Negative)
- Annunciation 4 (Battery Negative)
- Hooter (Battery Negative)

# 4.0 Digital Input

ECON can measure / detect three Analog, seven digital and one pulse input. These inputs are as mentioned below.

- 1. LLOP Sensor : Resistive sensor can be connected to LUBE Oil PRESSURE terminal(2). Pre Programmed sensor value (Listed in TABLE 5.1) can be assigned to LLOP input.
- 2. HWT Sensor : Resistive sensor can be connected to Water Temperature terminal(3). Pre Programmed sensor value (Listed in TABLE 5.1) can be assigned to HWT input.
- Fuel / Oil Temp. sensor : Resistive sensor can be connected to Fuel / Oil Temp. sensor terminal (4).
- 4. LLOP Switch : Oil pressure switch can be connected to LLOP switch terminal (8) . The input is activated on connection of DC negative at terminal no. 8. on activation stop command is issued to the engine and the fault is indicated on front LED.
- 4. Oil Temp. Switch : Oil Temp. switch can be connected to oil temp. switch terminal (10). The input is activated on connection of DC negative at terminal no. 10. on activation stop command is issued to the engine and the fault is indicated on front LED.
- HWT Switch : Water Temperature switch can be connected to HWT switch terminal (9). The input is activated on connection of DC negative at terminal no. 9. on activation stop command is issued to the engine and the fault is indicated on front LED.

# 6. Emergency Off :

The input is activated on connection of DC negative at terminal no. 11. on activation stop command is issued to the engine and the fault is indicated on front LED.

- 7. **Protection Debar**: The input is activated on connection of DC negative at terminal no. 12. on activation ECON disable trip function on all the faults.
- 8. Remote Start : ECON issues start command to engine on receipt of DC negative at remote start terminal.
- 9. Remote Stop : ECON issues stop command to engine on receipt of DC negative at remote stop terminal.

### 5.0 Indication

Listed below are the two LED indication available on front of ECON-F Warning : Blinks on any case of warning.

Fault : Blinks on any fault which results in engine shutdown.

# 6.0 Front Panel Switch

 $\mathsf{ECON}-\mathsf{F}$  has four switch provided on its front panel. Switch can h more than one functions assigned to them. The table below describes the operation of these

| Switch<br>Symbol | Switch<br>Function  | Description                                                                                                    |
|------------------|---------------------|----------------------------------------------------------------------------------------------------|
|                  | Increment<br>/Start | <b>Programming Mode:</b> It is used to increment<br>the value of the parameters under<br>programming. & it is used to issue the crank/<br>start command to DG                                  |
|                  | Decrement<br>/Stop  | <b>Programming mode:</b> It is used to decrement the value of the parameter under programming &. It is used to issue the stop command to DG                                                    |
| ł                | Next                | Normal operation mode: In this mode, it is<br>used to change the parameters being displayed<br>on LCD.<br>Programming Mode: Next key is used to<br>select the next parameter to be programmed. |
| R                | Reset               | Either to reset the fault / Or press enter and reset together to select programming mode.                                                                                                    |

### 7.0 Setting Procedure / Menu

ECON is user/site configurable. User can view all parameters, fault history, events no. of start/stop and can also edit, system parameter (password protected), engine / generator parameter, annunciation setting,RS485 parameter clock and password. Following is the sequential procedure to edit. view all the menu and submenus

Press "R" & "Enter" switch simultaneously.

The LCD shall display, "System Parameter"

#### 1. System Parameter

- System parameter are password protected.
- To enter "system parameter" press "Enter".
- ECON will request for password, LCD will display "Enter Password"
- System parameter can be edited by entering correct password or else can be viewed by entering "0" as password.

# 2. Engine / Generator Parameter

- To go to next menu after system parameter, press "Increment".
- The LCD shall display "Generator Parameter".
- Generator parameter can modified / viewed by pressing "Enter".

### 3. Annunciation Setting

- To go to next menu after generator parameter, press "Increment".
- The LCD shall display "annunciation setting".
- Annunciation settings can modified / viewed by pressing "Enter".

#### 4. Comm RS-485 Parameter

- To go to next menu after Annunciation parameter, press "Increment".
- The LCD shall display "Comm RS-485" parameter setting.
- Comm RS-485 parameter settings can modified / viewed by pressing "Enter" key.

#### 5. Display History

- To go to next menu after "Comm RS-485" parameter, press "Increment".
- The LCD shall display "Display History".
- Trip record / history can be viewed by pressing "Enter".
- ECON keep a record of last 32 tripping with date and time stamp.
- Tripping records are updated on first in first out basis

#### 6. Display Event

- To go to next menu after history press "Increment".
- The LCD shall display "Display Event".
- Display Event can be viewed by pressing "Enter".
- ECON keep a record of last 32 event with date and time stamp.
- Event record is updated on first in first out basis.

#### 7. Display Start Stop

- To go to next menu after event press "Increment".
- The LCD shall display "Display Start / Stop".
- Start Stop can viewed by pressing "Enter".
- ECON keep a record of last 64 start and stop event with date and time stamp.
- Start/ stop record is updated on first in first out basis.

#### 8. Reset Service Alarm

- To go to next menu after Start-Stop press "Increment".
- The LCD shall display "Reset Service Alarm".
- Service due hour can be reset by pressing start button after entering in to this menu.

#### 9. Adjust Clock

- To go to next menu after "Service Alarm" press "Increment".
- The LCD shall display "Adjust Clock".
- Time can be modified / viewed by pressing "Enter".

#### 9. Reset Password

- To go to next menu after "Adjust Clock" press "Increment".
- The LCD shall display "Reset Password".
- Password can be modified by pressing "Enter"
- ECON will request for the present password, after feeding correct password change password will be requested and the password will be replaced by new password on pressing start button..

| Parameter Mode                                                                                                    |                                     |                                                                                                    |                 |
|----------------------------------------------------------------------------------------------------|-------------------------------------|----------------------------------------------------------------------------------------------------|-----------------|
| Parameter                                                                                                    | Options/Limits                      | Description                                                                                                    | Default Setting |
| A.         System Parameter           System parameters are the parameters which are programmed once during initial installation and does not require frequent changes. As these are critical parameter and hence are password protected. It is possible to view system parameter without knowing the password but editing is possible only after entering correct password           All system parameters are listed below along with their default value and minimum / maximum variation range. Values can be increased or decreased by pressing up/start and down/stop button respectively . Next parameter can be selected by pressing next button |                                     |                                                                                                    |                 |
| Solenoid<br>Type                                                                                                    | 1: Pull to Start<br>2: Pull to Stop | Pull To Start<br>In this mode fuel solenoid<br>contact changes from Open<br>to Close at the time of<br>cranking and remains close<br>till the genset is running. For<br>stopping the generator this<br>contact opens.<br>Pull To Stop<br>In this mode fuel solenoid<br>contact remains open at the<br>time of cranking and till the<br>genset is running. For<br>stopping the generator this<br>contact closes for a user<br>programmed time. | Pull to Stop    |

| LLOP<br>Sensor       | 1: Type A<br>2: Type B<br>3: M&M<br>4: MNEPL<br>5: VE<br>6: TMTL<br>7: HUAFANG<br>8: TATA<br>9: GC(VDO)<br>10: GC(VDO)<br>10: GC(Murphy<br>11: MVD<br>12: LUBI<br>13: 4-20 mA10bar<br>14: 4-20 mA16bar<br>15: Disabled | Select the installed sensors. If<br>no sensor is installed select<br>"Disabled" | GC(VDO)       |
|----------------------|----------------------------------------------------------------------------------------------------|---------------------------------------------------------------------------------|---------------|
| Fuel<br>Sensor<br>☐℃ | 1: Type A<br>2: Sam 0<br>3: Sam 1<br>4: Disabled                                                                                                    | Select the installed sensors. If<br>no sensor is installed select<br>"Disabled" | Туре А        |
| Oil Temp.<br>Sensor  | 1: Type A<br>2: Type B<br>3: M&M<br>4: MNEPL<br>5: VE<br>6: TMTL AIR<br>7: TMTL WATER<br>8: HUAFANG<br>9: TATA<br>10: GC(VDO)<br>11:GC(Murphy<br>12: Disabled                                                          | Select the installed sensors. If<br>no sensor is installed select<br>"Disabled" | TMTL<br>Water |
| HWT<br>Sensor        | 1: Type A<br>2: Type B<br>3: M&M<br>4: MNEPL<br>5: VE<br>6: TMTL AIR<br>7: TMTL WATER<br>8: HUAFANG<br>9: TATA<br>10: GC(VDO)<br>11: GC(Murphy)<br>12: LUBI<br>13: Disabled                                            | Select the installed sensors. If<br>no sensor is installed select<br>"Disabled" | TMTL<br>Water |

| Sensor<br>Open                                                                                                    | 1: Warning<br>2:Fault<br>3: Disabled        | The action to be taken if the sensor is found to be open.                                                                                                    | Warning          |
|----------------------------------------------------------------------------------------------------|---------------------------------------------|----------------------------------------------------------------------------------------------------|------------------|
| Pulses/Re<br>volution                                                                                                    | 1-300                                       | No of pulses, from Magnetic<br>Pickup unit or W point of<br>charging alternator, in one<br>revolution of the engine. This<br>shall be used to calculate the<br>RPM.                                                                                                    | 134              |
| Start Stop<br>Config                                                                                                    | 1: Separate<br>keys<br>2: Only Start<br>key | This parameter decides as to<br>how the remote start and stop<br>shall be done. Option 1:<br>Separate keys is selected<br>than a single pulse on remote<br>start shall the engine and<br>another pulse on remote stop<br>shall stop the engine. The<br>duration of these pulses<br>shall be more than 200msec.<br>Option 2: In this option the<br>engine shall be stated and<br>kept working till Remote start<br>is pulled low. As soon as the<br>pin is released the engine<br>shall stop. To attempt a new<br>start cycle, after the engine<br>fails to start, the remote start<br>pin must be released for some<br>time and again pulled low.<br>* Option 2 should not be<br>selected if the start and stop<br>functions are to be executed<br>from front keys. | Separate<br>keys |
| B. Engine/Generator Parameter<br>All the Engine programmable parameters are listed below along with their<br>default value and minimum / maximum variation range. Values can be<br>increased or decreased by pressing up/start and down/stop button<br>respectively. Next parameter can be selected by pressing next button. |                                             |                                                                                                    |                  |

| Maximum<br>RPM         | 600-4000                                            | Maximum allowed RPM of<br>Engine. Engine running at speed<br>above this is treated as over<br>speeding and a fault<br>is registered and engine stopped.                                                                                      | 1600    |
|------------------------|-----------------------------------------------------|----------------------------------------------------------------------------------------------------|---------|
| Minimum<br>RPM         | 600-4000                                            | Minimum allowed RPM of<br>Engine.running at speed below<br>this is treated as over speeding<br>and a fault is registered and<br>engine Stopped.                                                                                              | 600     |
| RPM<br>Delay           | 1-999 Sec                                           | Duration for which engine is<br>allowed to operated outside the<br>set RPM limits. If it continues to<br>operate beyond the limits for more<br>than the set time a fault condition<br>is registered and engine stopped.                      | 3       |
| Action<br>Over<br>RPM  | 1. No action<br>2. Warning<br>3. Engine<br>Shutdown | The action to be taken if the Over<br>RPM fault occur<br>1. The fault is neglect.<br>2. This generate warning, fault<br>with annunciation and log to<br>history.<br>3. This stop the engine, fault with<br>annunciation and log to history.  | Warning |
| Action<br>Under<br>RPM | 1. No action<br>2. Warning<br>3. Engine<br>Shutdown | The action to be taken if the<br>Under RPM fault occur<br>1. The fault is neglect.<br>2. This generate warning, fault<br>with annunciation and log to<br>history.<br>3. This stop the engine, fault with<br>annunciation and log to history. | Warning |
| Pick Up<br>RPM<br>UUU  | 80-1000                                             | The engine stalling RPM. This<br>parameter defines the RPM<br>above which the engine will not<br>stall and hence can be treated as<br>running. This is used to detect the<br>engine running condition after<br>crank.                        | 300     |

| Service<br>Due Hour           | 10-999Hrs                                                        | Service due warning is generated after the engine has logged these many hours.                                                                                           | 500     |
|-------------------------------|------------------------------------------------------------------|----------------------------------------------------------------------------------------------------|---------|
| pump pre                      | Disable<br>1-999                                                 | Start with cranking and remains there until it gets the stopping command                                                                                                 | 2       |
| Fuel warn<br>Level            | Disable<br>11-80                                                 | Monitoring value for the fuel level<br>below which fuel level warring is<br>generated                                                                                    | 24%     |
| Fuel warn<br>delay            | 1-999 Sec                                                        | Monitoring time for the fuel level<br>below which fuel level warring is<br>generated.                                                                                    | 10      |
| Fuel Trip<br>Level            | 5-80                                                             | Monitoring time for the fuel level<br>below which fuel trip warring is<br>generated.                                                                                     | 15      |
| Fuel Trip<br><sup>delay</sup> | 1-999 Sec                                                        | Monitoring time for the fuel level<br>below which fuel trip warring is<br>generated.                                                                                     | 10      |
| Action<br>Fuel<br>Fault       | <ol> <li>No action</li> <li>Warning</li> <li>Disabled</li> </ol> | The action to be taken if the fuel<br>fault occur<br>1. The fault is neglect.<br>2. This generate warning, fault with<br>annunciation and log to history.<br>3. Disabled | disable |

| Oil temp<br>Trip Level      | 40-250oC                                                                    | The maximum OIL temperature up to which the engine is allowed to operate.                                                                                                    | 115°C                 |
|-----------------------------|-----------------------------------------------------------------------------|----------------------------------------------------------------------------------------------------|-----------------------|
| Oil temp<br>trip delay      | 1-999Sec                                                                    | Monitoring time for the Oil temp<br>level to avoid false tripping of the<br>engine.                                                                                                    | 3                     |
| Action<br>Oil temp<br>Fault | <ol> <li>No action</li> <li>Warning</li> <li>Engine<br/>Shutdown</li> </ol> | The action to be taken if the Oil<br>temp fault occur<br>1. The fault is neglect.<br>2. This generate warning, fault with<br>annunciation and log to history.<br>3. This stop the engine, fault with<br>annunciation and log to history. | Warning               |
| LLOP Trip<br>Level          | 0.4-<br>8.5Kg/cm <sup>2</sup>                                               | The minimum lubricant oil<br>pressure<br>on which the engine is allowed to<br>operate. A drop of pressure below<br>the set limit shall trigger a fault<br>condition thereby stopping the<br>engine                                       | 1.5Kg/cm <sup>2</sup> |

| LLOP<br>Trip Delay           | 1-999 Sec                                           | Duration for which the low lubricant oil pressure can be tolerated.                                                                                                    | 3       |
|------------------------------|-----------------------------------------------------|----------------------------------------------------------------------------------------------------|---------|
| Action<br>LLOP<br>Fault      | 1. No action<br>2. Warning<br>3. Engine<br>Shutdown | The action to be taken if the LLOP<br>fault occur<br>1. The fault is neglect.<br>2. This generate warning, fault with<br>annunciation and log to history.<br>3. This stop the engine, fault with<br>annunciation and log to history.                  | Warning |
| HWT trip<br>level<br><b></b> | 40-250°C                                            | The maximum coolant temperature<br>up to which the engine is allowed to<br>operate.                                                                                                    | 96°C    |
| HWT Trip<br>delay<br><b></b> | 1-999 Sec                                           | The duration for which the engine is<br>allowed to operate at temperature<br>higher than the above set maximum<br>temperature                                                                                                    | 3       |
| Action<br>HWT<br>Fault       | 1. No action<br>2. Warning<br>3. Engine<br>Shutdown | The action to be taken if the HWT<br>fault occur<br>1. The fault is neglect.<br>2. This generate warning, fault with<br>annunciation and log to history.<br>3. This stop the engine, fault with<br>annunciation and log to history.                   | Warning |
| ChgAlt-<br>Vbelt             | 1-999Sec                                            | While the engine is running and the<br>Charging alternator pin is not pulled<br>low for this duration it is assumed<br>that either the charging alternator or<br>V-Belt has failed thereby generating<br>a fault ondition and stopping the<br>engine. | 10      |

| Action<br>ChgAlt-<br>Vbelt<br>Fault | 1. No action<br>2. Warning<br>3. Engine<br>Shutdown | The action to be taken if the<br>ChgAlt-Vbelt fault occur<br>1. The fault is neglect.<br>2. This generate warning, fault<br>with annunciation and log to<br>history.<br>3. This stop the engine, fault with<br>annunciation and log to history. | Warning |
|-------------------------------------|-----------------------------------------------------|----------------------------------------------------------------------------------------------------|---------|
| Crank On<br>Time                    | 1-10 Sec                                            | The maximum duration for which<br>the engine can be cranked<br>continuously. In case engine fails<br>to start another attempt to start<br>shall be attempted after some<br>time.                                                                | 3       |
| Solenoid<br>On Time                 | 1-60 Sec                                            | The duration for which the Pull<br>solenoid can be continuously<br>energized while trying to stop the<br>engine.                                                                                                    | 20      |
| Gen stop<br>monitoring<br>delay     | 1-60 Sec                                            | The duration during which the generator can not be restarted while it's under generator stop monitoring time.                                                                                                    | 15      |
| Auto Scroll                         | 1: Enabled<br>2: Disabled                           | Can be used to stop/start the<br>automatic scrolling of the display<br>parameters.                                                                                                    | Enabled |
| Hooter On<br>Time                   | 1-999 Sec                                           | Duration for which the hooter<br>shall be . This setting is only<br>available if the hooter is assigned<br>to an DO.                                                                                                    | 15      |

C. Annunciation Setting It is possible to freely assign digital outputs to different fault. There are four (ANN1, ANN2, ANN3 and ANN4) field programmable output. It is also possible to assign same digital output to more than one fault( e.g. ANN1 can be assigned to fuel fault and HWT fault both, in this case ANN1 will activate on both the faults.

| Ann fuel<br>fault        | 1: No Annunciation<br>2:On DO Ann1<br>3:On DO Ann2<br>4:On DO Ann3<br>5:On DO Ann4 | If desired, the oil temp fault can<br>be announced at one of the<br>annunciation Digital Output.                  | No<br>Annun-<br>ciation |
|--------------------------|------------------------------------------------------------------------------------|----------------------------------------------------------------------------------------------------|-------------------------|
| Ann Oil<br>Temp<br>Fault | 1: No Annunciation<br>2:On DO Ann1<br>3:On DO Ann2<br>4:On DO Ann3<br>5:On DO Ann4 | If desired, the oil temp fault can<br>be announced at one of the<br>annunciation Digital Output.                  | No<br>Annun-<br>ciation |
| Ann<br>HWT<br>Fault      | 1: No Annunciation<br>2:On DO Ann1<br>3:On DO Ann2<br>4:On DO Ann3<br>5:On DO Ann4 | If desired, the High water<br>temperature fault can be<br>announced at one of the<br>annunciation Digital Output. | No<br>Annun-<br>ciation |
| Ann<br>LLOP<br>Fault     | 1: No Annunciation<br>2:On DO Ann1<br>3:On DO Ann2<br>4:On DO Ann3<br>5:On DO Ann4 | If desired, the LLOP fault can<br>be<br>announced at one of the<br>annunciation Digital Output.                   | No<br>Annun-<br>ciation |
| Ann<br>RPM<br>Fault      | 1: No Annunciation<br>2:On DO Ann1<br>3:On DO Ann2<br>4:On DO Ann3<br>5:On DO Ann4 | If desired, the Over/Under<br>speed fault can be announced<br>at one of the annunciation<br>Digital Output.       | No<br>Annun-<br>ciation |
| Announce<br>Unit<br>OK   | 1: No Annunciation<br>2:On DO Ann1<br>3:On DO Ann2<br>4:On DO Ann3<br>5:On DO Ann4 | If desired, the healthiness of the<br>controller can be announced at<br>one of the annunciation Digital<br>Output | No<br>Annun-<br>ciation |

| D                |                                                                                                    |                                                                                          |      |                                       |  |
|------------------|----------------------------------------------------------------------------------------------------|------------------------------------------------------------------------------------------|------|---------------------------------------|--|
| Device Id        | Modbus dev                                                                                                    | vice ID                                                                                  | 1    | 1-247                                 |  |
| Baud Rate        | RS 485 Communication Baudrate                                                                                                    |                                                                                          | 9600 | 1200<br>2400<br>4800<br>9600<br>19200 |  |
| Parity           | RS 485 Cor                                                                                                    | nmunication Parity Bits                                                                  | None | Even<br>Odd<br>None                   |  |
| Stop Bit         | RS 485 Communication Stop Bits                                                                                                    |                                                                                          | 1    | 1<br>2                                |  |
| E                | E Reset Service Alarm                                                                                                    |                                                                                          |      |                                       |  |
|                  |                                                                                                    | Press INC to Reset<br>Press DEC to esc                                                   |      |                                       |  |
| F Adjust Clock   |                                                                                                    |                                                                                          |      |                                       |  |
|                  | 00.00Automatic real time based DG Start00.00DD/MM/YY& Stop (Manual Controller<br>Configuration) RTC Time and Date<br>can be easily entered00.00 |                                                                                          |      | 00.00                                 |  |
| G Reset Password |                                                                                                    |                                                                                          |      |                                       |  |
|                  |                                                                                                    | Three digit password protection for<br>system settings<br>Password can be change easily. |      |                                       |  |

# 8.0 Technical Specification

Auxiliary Voltage Humidity 8-35V/DC 95 %

# 9.0 Model selection

| Model      | Analog Channel          | RS-485 Comm  |
|------------|-------------------------|--------------|
| ECON-F-311 | 3(OIL TEMP., HWT, LLOP) | Х            |
| ECON-F-312 | 3(OIL TEMP., HWT, LLOP) | $\checkmark$ |
| ECON-F-321 | 3(FUEL, HWT, LLOP)      | Х            |
| ECON-F-322 | 3(FUEL, HWT, LLOP)      | $\checkmark$ |

# 10.0 Wiring Diagram

| MI<br>www<br>EC | RM PROCOM Pvt.<br>Ammprocom.com<br>ON - F | Ltd.                      |      |
|-----------------|-------------------------------------------|---------------------------|------|
| S               | NC                                        |                           |      |
| 6               | NC                                        |                           |      |
| 7               | MPU / W-Point                             |                           |      |
| ~               | LLOP Switch                               |                           |      |
| 9               | HWT Switch                                |                           |      |
| 10              | Oil Temp Switch                           | N                         | С –  |
| Ξ               | Emergency                                 | LLOP Sens                 | ər ⊳ |
| 12              | Protection Debar                          | HWT Sens                  | or w |
| 13              | Remote Start                              | Fuel/Oil Temp. Sens       | 4 nc |
| 14              | Remote Stop                               |                           |      |
| _               |                                           |                           |      |
| 15              | Pump*                                     |                           |      |
| 16              | Hooter                                    |                           |      |
| 17              | Ann. 1 (-ve)                              |                           |      |
| 18              | Ann. 2 (-ve)                              |                           |      |
| 19              | Ann. 3 (-ve)                              |                           |      |
| 20              | Ann. 4 (-ve)                              |                           |      |
| 21              | Solenoid                                  |                           |      |
| 22              | Crank                                     |                           |      |
| 23              | Charging Alt. Contact                     |                           |      |
| 24              | Battery(+)(8-35V DC)                      |                           |      |
| 25              | Battery(-)                                | 30 29 28 27               |      |
| 26              | Sensor (-ve)                              | $\frac{1}{2} Z (D-) (D+)$ |      |
| * A             | vailable in Selected Mode                 | l KS-485                  |      |

# **Operating Instructions**

| Temp. | Resistance in ohms |        |      |       |      |         |        |             |                |               |
|-------|--------------------|--------|------|-------|------|---------|--------|-------------|----------------|---------------|
| In °C | Туре А             | Туре В | M&M  | MNEPL | VE   | Huafang | TATA   | GC<br>(VDO) | GC<br>(Murphy) | TMTL<br>Water |
| 0     | 3282               | 1525   | 3282 | 3282  | 2363 | 2900    | 3192.6 | 3417        | 10613          | 3512          |
| 5     | 2765               | 1319   | 2765 | 2765  | 1873 | 2199    | 2461.1 | 2609        | 7764           | 2707          |
| 10    | 2247               | 1112   | 2247 | 2247  | 1383 | 1684    | 1914.6 | 2011        | 5743           | 2106          |
| 15    | 1730               | 906    | 1730 | 1730  | 1111 | 1301    | 1502.7 | 1564        | 4292           | 1653          |
| 20    | 1212               | 700    | 1212 | 1212  | 839  | 1015    | 1189.2 | 1227        | 3240           | 1308          |
| 25    | 1036               | 570    | 1036 | 1036  | 683  | 798     | 948.4  | 970         | 2469           | 1043          |
| 30    | 860                | 440    | 860  | 860   | 527  | 632     | 762.1  | 773         | 1898           | 838           |
| 35    | 684                | 365    | 684  | 684   | 434  | 505     | 616.7  | 621         | 1472           | 678           |
| 40    | 508                | 287    | 508  | 508   | 340  | 406     | 502.5  | 520         | 1050           | 552           |
| 45    | 426                | 260    | 426  | 426   | 283  | 327     | 412    | 438         | 885            | 453           |
| 50    | 343                | 232    | 343  | 343   | 226  | 247     | 340    | 356         | 720            | 374           |
| 55    | 291                | 205    | 291  | 291   | 190  | 214     | 282.1  | 288         | 560            | 310           |
| 60    | 238                | 178    | 238  | 238   | 154  | 187     | 235.5  | 220         | 410            | 259           |
| 65    | 203                | 151    | 203  | 203   | 131  | 154     | 197.6  | 183         | 360            | 217           |
| 70    | 167                | 123    | 167  | 167   | 107  | 120     | 166.6  | 145         | 300            | 183           |
| 75    | 144                | 96     | 144  | 144   | 92   | 101     | 141.2  | 128         | 240            | 155           |
| 80    | 120                | 69     | 120  | 120   | 76   | 85      | 120.2  | 110         | 193            | 132           |
| 85    | 104                | 62     | 104  | 104   | 66   | 74      | 102.8  | 95          | 160            | 113           |
| 90    | 88                 | 54     | 88   | 88    | 55   | 62      | 88.3   | 80          | 145            | 97            |
| 95    | 77                 | 46     | 77   | 77    | 48   | 55      | 76.2   | 71          | 120            | 83            |
| 100   | 66                 | 38     | 66   | 66    | 41   | 47      | 66     | 61          | 100            | 72            |
| 105   | 58                 | 35     | 58   | 58    | 36   | 41      | 57.4   | 52          | 90             | 63            |
| 110   | 50                 | 31     | 50   | 50    | 30   | 36      | 43.8   | 45          | 80             | 55            |
| 115   | 45                 | 27     | 45   | 45    | 27   | 31      | 38.5   | 40          | 70             | 48            |
| 120   | 39                 | 23     | 39   | 39    | 23   | 27      | 33.9   | 34          | 55             | 42            |
| 125   | 34                 | 19     | 34   | 34    | 21   | 24      | 30     | 30          | 45             | 37            |
| 130   | 30                 | 15     | 30   | 30    | 18   | 21      | 26.6   | 27          | 38             | 33            |
| 135   | 27                 | 11     | 27   | 27    | 16   | 18      | 23.7   | 23          | 33             | 29            |
| 140   | 25                 | 0      | 25   | 25    | 14   | 15      | 21.1   | 21          | 29             | 26            |
| 145   | 23                 | 0      | 23   | 23    | 12   | 12      | 18.9   | 18          | 25             | 23            |
| 150   | 21                 | 0      | 21   | 21    | 10   | 10      |        | 16          | 22             | 20            |

# 11.1 High Water Temperature Sensors Data :

Continues on Next Page

| Temperature (°C) | LUBI (Resistance in ohms) |  |  |  |  |
|------------------|---------------------------|--|--|--|--|
| -55              | 47854                     |  |  |  |  |
| -50              | 34050                     |  |  |  |  |
| -45              | 24453                     |  |  |  |  |
| -40              | 17719                     |  |  |  |  |
| -35              | 12951                     |  |  |  |  |
| -30              | 9546                      |  |  |  |  |
| -25              | 7086                      |  |  |  |  |
| -20              | 5314                      |  |  |  |  |
| -15              | 4008                      |  |  |  |  |
| -10              | 3052                      |  |  |  |  |
| -5               | 2338                      |  |  |  |  |
| 0                | 1807                      |  |  |  |  |
| 5                | 1409                      |  |  |  |  |
| 10               | 1107                      |  |  |  |  |
| 15               | 876.6                     |  |  |  |  |
| 20               | 699.2                     |  |  |  |  |
| 25               | 560.2                     |  |  |  |  |
| 30               | 453.5                     |  |  |  |  |
| 35               | 368.2                     |  |  |  |  |
| 40               | 300.8                     |  |  |  |  |
| 45               | 247.4                     |  |  |  |  |
| 50               | 204.7                     |  |  |  |  |
| 55               | 169.9                     |  |  |  |  |
| 60               | 141.8                     |  |  |  |  |
| 65               | 119.2                     |  |  |  |  |
| 70               | 100.6                     |  |  |  |  |
| 75               | 85.26                     |  |  |  |  |
| 80               | 72.54                     |  |  |  |  |
| 85               | 62                        |  |  |  |  |
| 90               | 53.19                     |  |  |  |  |
| 95               | 45.81                     |  |  |  |  |
| 100              | 39.6                      |  |  |  |  |
| 105              | 34.39                     |  |  |  |  |
| 110              | 29.96                     |  |  |  |  |
| 115              | 26.18                     |  |  |  |  |
| 120              | 22.94                     |  |  |  |  |
| 125              | 20.17                     |  |  |  |  |
| 130              | 17.78                     |  |  |  |  |
| 135              | 15.74                     |  |  |  |  |

**Operating Instructions** 

# 11.2 High Water Temperature Sensors Data :

| S.No | Temperature in °C | Resistance in ohms |            |  |
|------|-------------------|--------------------|------------|--|
|      |                   | TMTL AIR3C         | TMTL AIR1C |  |
| 1    | 80                | 300                | 300        |  |
| 2    | 85                | 279.3              | 273.1      |  |
| 3    | 90                | 258.5              | 246.2      |  |
| 4    | 95                | 237.8              | 223.8      |  |
| 5    | 100               | 217                | 208.5      |  |
| 6    | 105               | 201.3              | 193.1      |  |
| 7    | 110               | 185.5              | 177.7      |  |
| 8    | 115               | 169.8              | 162.3      |  |
| 9    | 120               | 154                | 146.9      |  |
| 10   | 125               | 138.3              | 131.5      |  |
| 11   | 130               | 122.5              | 116.2      |  |
| 12   | 135               | 106.8              | 100.8      |  |
| 13   | 140               | 91                 | 85.4       |  |
| 14   | 145               | 76.3               | 70         |  |
| 15   | 150               | 61.5               | 57.3       |  |
| 16   | 155               | 46.8               | 44.7       |  |
| 17   | 160               | 32                 | 32         |  |
| 18   | 165               | 30.3               | 30.3       |  |
| 19   | 170               | 28.5               | 28.7       |  |
| 20   | 175               | 26.8               | 27         |  |
| 21   | 180               | 25                 | 23.6       |  |
| 22   | 185               | 22.3               | 20.2       |  |
| 23   | 190               | 19.5               | 16.8       |  |
| 24   | 195               | 16.8               | 13.4       |  |
| 25   | 200               | 14                 | 10         |  |
| 26   | 205               | 13                 |            |  |
| 27   | 210               | 12                 |            |  |
| 28   | 215               | 11                 |            |  |
| 29   | 220               | 10                 |            |  |

| Pressure                 | Resistance In Ohms |           |       |       |       |       |              |      |             |                |        |
|--------------------------|--------------------|-----------|-------|-------|-------|-------|--------------|------|-------------|----------------|--------|
| In<br>Kg/cm <sup>2</sup> | Type<br>A          | Туре<br>В | M&M   | MNEPL | Volvo | TMTL  | Hua-<br>fang | TATA | GC<br>(VDO) | GC<br>(Murphy) | LUBI   |
| 0                        | 10                 | 10        | 10    | 10    | 15    | 10    | 10           | 10   | 10          | 240            | 10     |
| 0.5                      | 16.5               | 20        | 16.5  | 20.5  | 19.5  | 21    | 20           | 20.5 | 20          | 214            | 18.75  |
| 1                        | 23.5               | 30        | 23.5  | 31    | 24    | 32    | 30           | 31   | 30          | 189            | 27.5   |
| 1.5                      | 30.2               | 40        | 30.2  | 41.5  | 28.5  | 43    | 40           | 41.5 | 41          | 166            | 36.25  |
| 2                        | 37                 | 50        | 37    | 52    | 33    | 54    | 50           | 52   | 52          | 147            | 45     |
| 2.5                      | 49.5               | 58.7      | 49.5  | 70    | 40.5  | 62.7  | 58.7         | 61   | 61          | 129            | 53.75  |
| 3                        | 62                 | 67.5      | 62    | 88    | 48    | 71.5  | 67.5         | 70   | 70          | 115            | 62.5   |
| 3.5                      | 74.5               | 76.2      | 74.5  | 106   | 54.5  | 80.2  | 76.2         | 79   | 79          | 102            | 71.25  |
| 4                        | 87                 | 85        | 87    | 124   | 61    | 89    | 85           | 88   | 88          | 91             | 80     |
| 4.5                      | 96                 | 93.5      | 96    | 142   | 63.5  | 97.7  | 93.5         | 97   | 97          | 81             | 88.75  |
| 5                        | 105                | 102       | 105   | 160   | 66    | 106.5 | 102          | 106  | 106         | 71             | 97.5   |
| 5.5                      | 114                | 110.5     | 114   | 178   | 72.5  | 115.2 | 110.5        | 115  | 115         | 61             | 106.25 |
| 6                        | 123                | 119       | 123   | 196   | 79    | 124   | 119          | 124  | 124         | 51             | 115    |
| 6.5                      | 133.5              | 127.2     | 133.5 | 214   | 82    | 132.7 | 127.2        | 132  | 132         | 41             | 123.75 |
| 7                        | 143                | 135.5     | 143   | 232   | 85    | 141.5 | 135.5        | 140  | 139         | 31             | 132.5  |
| 7.5                      | 152.5              | 143.7     | 152.5 | 250   | 87.5  | 150.2 | 143.7        | 148  | 146         | 24             | 141.25 |
| 8                        | 162                | 152       | 162   | 268   | 90    | 159   | 152          | 156  | 152         | 20             | 150    |
| 8.5                      | 171.5              | 159       | 171.5 | 286   | 95    | 167.7 | 159          | 164  | 159         | 16             | 158.75 |
| 9                        | -                  | -         | -     | -     | -     | -     | -            | -    | -           | -              | 167.5  |
| 9.5                      | -                  | -         | -     | -     | -     | -     | -            | -    | -           | -              | 176.25 |
| 10                       | -                  | -         | -     | -     | -     | -     | -            | -    | -           | -              | 184    |

# 11.3 Low Lube Oil Pressure Sensors Data

| S.No | Current (mA) | Pressure (Kg/cm <sup>2</sup> ) | Pressure (Kg/cm <sup>2</sup> ) |
|------|--------------|--------------------------------|--------------------------------|
|      | 4-20mA       | (10 Bar)                       | (16 Bar)                       |
| 1    | 4.0          | 0.0                            | 0                              |
| 2    | 5.6          | 1.0                            | 1.6                            |
| 3    | 7.2          | 2.0                            | 3.2                            |
| 4    | 8.8          | 3.0                            | 4.8                            |
| 5    | 10.4         | 4.0                            | 6.4                            |
| 6    | 12.0         | 5.0                            | 8.0                            |
| 7    | 13.6         | 6.0                            | 9.6                            |
| 8    | 15.2         | 7.0                            | 11.2                           |
| 9    | 16.8         | 8.0                            | 12.8                           |
| 10   | 18.4         | 9.0                            | 14.4                           |
| 11   | 20.0         | 10.0                           | 16.0                           |

11.4 Low Lube Oil Pressure Sensors Data (4-20mA Type)

| S.No. | Fuel in % | Resistance in ohms |       |       |  |  |
|-------|-----------|--------------------|-------|-------|--|--|
|       |           | Туре А             | Sam_0 | Sam_1 |  |  |
| 1     | 0         | 0                  | 14    | 10    |  |  |
| 2     | 5         | 5                  | 18    | 18.5  |  |  |
| 3     | 10        | 10                 | 22    | 27    |  |  |
| 4     | 17        | 17                 | 29.5  | 35.5. |  |  |
| 5     | 20        | 34                 | 37    | 44    |  |  |
| 6     | 25        | 51                 | 55.5  | 52.5  |  |  |
| 7     | 30        | 68                 | 74    | 61    |  |  |
| 8     | 35        | 85                 | 92    | 69.5  |  |  |
| 9     | 40        | 102                | 110   | 78    |  |  |
| 10    | 45        | 110.5              | 124.5 | 86.5  |  |  |
| 11    | 50        | 119                | 139   | 95    |  |  |
| 12    | 55        | 127.5              | 149   | 103.5 |  |  |
| 13    | 60        | 136                | 159   | 112   |  |  |
| 14    | 65        | 144.5              | 165   | 120.5 |  |  |
| 15    | 70        | 153                | 171   | 129   |  |  |
| 16    | 75        | 157.7              | 172.5 | 137.5 |  |  |
| 17    | 80        | 162.3              | 174   | 146   |  |  |
| 18    | 85        | 167                | 176   | 154.5 |  |  |
| 19    | 90        | 171.7              | 178   | 163   |  |  |
| 20    | 95        | 176.3              | 181   | 171.5 |  |  |
| 21    | 100       | 180                | 184   | 180   |  |  |

# 11.4 Low Fuel Sensors Data :

### 12.0 Dimensional Detail

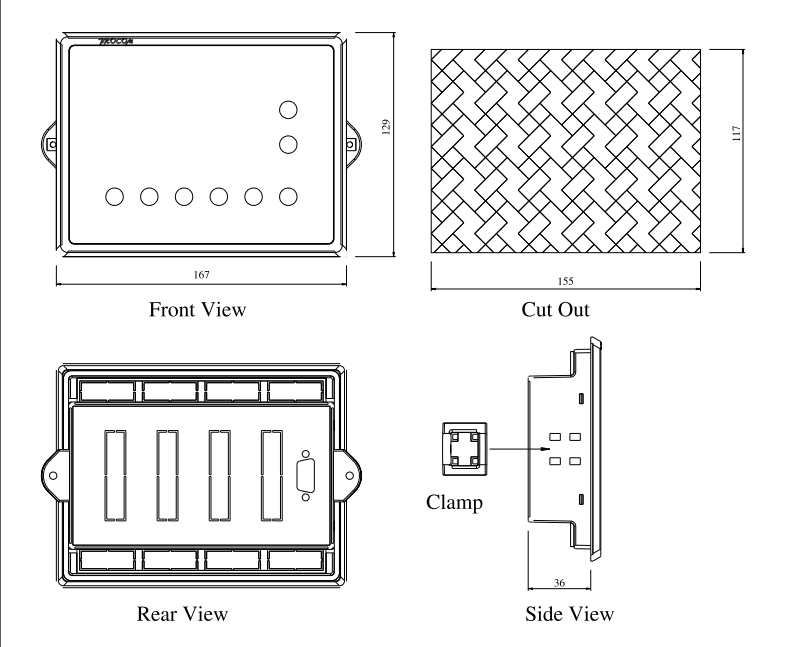

MRM PROCOM<sup>®</sup> Pvt. Ltd. Plot No. 20-21, Industrial Estate Sector-59 (II), HUDA, Faridabad-121004, Haryana Phone: 0129-4700400 (10 Lines), E-mail : info@mrmprocom.com Website : www.mrmprocom.com